# Быстрый переход к Храму.

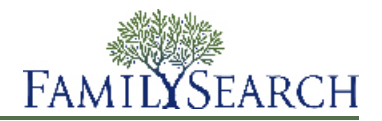

FamilySearch.org облегчает процесс совершения храмовых таинств для ваших предков. Процесс состоит из нескольких простых шагов:

- 1. Сначала необходимо осуществить поиск предков, для которых необходимо совершить храмовые таинства. Вы можете сделать это двумя способами:
  - Посмотрите свой список храмовых возможностей.
  - Если в вашем списке храмовых возможностей отсутствуют таинства для совершения, необходимо просмотреть Семейное древо.
- 2. Оформите заявку на совершение таинств.

При оформлении заявки на совершение таинств вы берете на себя ответственность за их совершение. Резервируйте только такое количество таинств, которое вы реально сможете совершить в разумные сроки.

- Если вы собираетесь самостоятельно совершать данные таинства или поручить их кому-то другому, выполните следующие действия:
  - а. Напечатайте Заявку на совершение таинств для членов семьи.
  - b. Возьмите Заявку на совершение таинств для членов семьи в храм, где храмовые работники распечатают для вас карточки для совершения храмовых таинств.
  - с. Совершите таинства. Информация о совершенных таинствах автоматически добавляется в Семейное древо.
- 4. Если вы хотите поручить совершение таинств храму, вы также это можете сделать.

Для получения детальных инструкций по каждому шагу, см. следующие инструкции.

# Поиск таинств

## Поиск таинств для совершения в списке храмовых возможностей

Ваш список храмовых возможностей может содержать имена ваших предков, для которых необходимо совершение таинств.

Для создания вашего списка храмовых возможностей система FamilySearch.org просматривает четыре поколения ваших предков (вплоть до пра-пра-прадедушек и пра-пра-прабабушек). Она также просматривает супруг(ов) ваших предков, их детей, а также супруг(ов) их детей.

- 1. Войдите в систему на сайте FamilySearch.org и щелкните Храм.
- 2. Щелкните Возможности.
- 3. Чтобы узнать больше о своем предке, щелкните Детали. Открывается страница Детали для данного лица.
- 4. Для просмотра информации о таинстве для данного человека щелкните по ссылке **Таинства** на панели с цветным заголовком. Или прокрутите вниз, пока не увидите раздел Храмовые таинства.

## Поиск таинств требующих совершения в Семейном древе

Если в вашем списке Храмовые возможности отсутствуют имена предков, для которых необходимо совершить таинства, возможно, вы сможете их найти в Семейном древе. Список храмовых возможностей осуществляет поиск только в определенной части вашей родословной.

- 1. Войдите в систему на сайте FamilySearch.org и нажмите Семейное древо.
- 2. Если вы не находитесь в режиме просмотра родословной, щелкните Родословная.
- 3. Просмотрите родословную для того, чтобы найти пиктограммы храма с зеленой стрелкой:

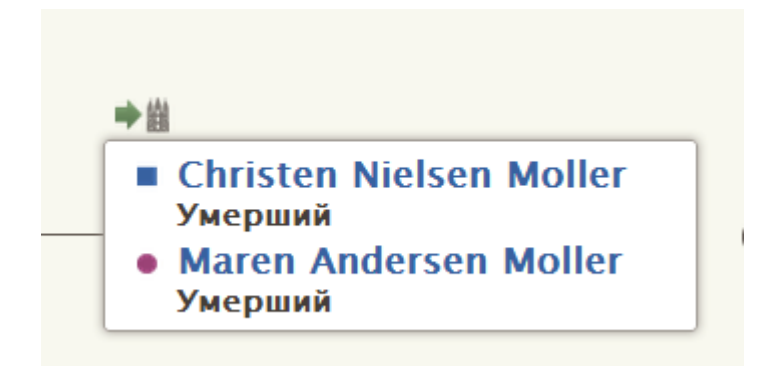

4. Если вы хотите зарезервировать таинства для данного лица и его(ее) супруги(а) и детей, оставайтесь на странице просмотра родословной.

Если вы хотите зарезервировать таинства для данного лица и его(ее) супруги(а) и родителей, выполните следующие действия:

- а. Щелкните по имени человека и затем нажмите Детали.
- b. Для просмотра сведений о таинствах данного лица щелкните по ссылке **Таинства** на панели с цветным заголовком. Или прокрутите вниз, пока не увидите раздел Храмовые таинства.

# Запрашивание храмовых таинств

Когда вы находите предка, для которого необходимо совершить таинства, нужно оформить для этого соответствующую заявку. При оформлении заявки вы выражаете свое согласие с тем, что вы будете отслеживать их совершение. Семейное древо размещает таинства в ваш список резервирования.

1. После того, как вы нашли предка, для которого необходимо совершить таинства, щелкните чтобы оформить заявку на совершение таинств.

Появляется список людей, для которых еще не были совершены таинства. Если Семейное древо содержит другие записи о том же самом человеке, то появляется сообщение под его именем. Объединение дубликатов не требуется. Однако мы настоятельно рекомендуем это сделать, потому что это предотвращает дублирование таинств.

- 2. Просмотрите список членов семьи, чтобы убедиться, что вы желаете оформить заявку на все таинства.
  - а. (Необязательно) Если система находит возможные дубликаты для любого человека из списка, нажмите ссылку **Возможные дубликаты** и объедините данные записи, если это необходимо.
  - b. (Необязательно) Если вы не желаете вносить в заявку имя какого-либо человека, нажмите кнопку-флажок напротив его имени.

Система уберет галочку в этой графе, окрасит имя в серый цвет и не будет резервировать для него таинства.

Важно: Если вы удаляете родителя из списка, таинства запечатывания детей с родителями будут также удалены из него.

- с. Чтобы запросить таинства, щелкните **Продолжить**. Система покажет экран церковной политики.
- 3. Убедитесь, что вы не нарушаете существующую церковную политику.

Важно: Например, если вы желаете совершить таинства для человека, который родился в последние 110 лет, вы должны быть его ближайшим родственником или иметь разрешение от его ближайшего живущего родственника. Не предоставляйте имена лиц, не состоящих с вами в родстве, включая имена знаменитых людей или имена, отобранные из неутвержденных проектов по извлечению имен, таких как жертвы Холокоста (массового уничтожения евреев в годы Второй мировой войны).

- а. Прочитайте экран церковная политика.
- b. Если некий предок родился в последние 110 лет, укажите, уполномочены ли вы для совершения данных таинств:
  - Если вы супруг(а), родитель, ребенок, брат или сестра умершего лица, выберите **Я ближайший живущий родственник**. Вы можете оформить заявку для совершения таинств.
  - Если вы не супруг(а), родитель, ребенок, брат или сестра умершего лица, однако, у вас имеется разрешение от ближайшего живущего родственника, выберите У меня имеется разрешение на совершение таинства от ближайшего живущего родственника. Затем вы можете оформить заявку для совершения таинств.
  - Если вы не являетесь ближайшим живущим родственником данного лица, и у вас нет разрешения от ближайшего живущего родственника, выберите **Ничего из указанного выше.** (Таинства для данного лица не будут зарезервированы).
- с. Внизу экрана поставьте галочку возле Я прочитал и обязуюсь соблюдать церковную политику.

Галочка в этой графе означает, что вы понимаете церковную политику и резервируете только те таинства, которые ей соответствуют.

d. Нажмите на кнопку Добавить к списку храмовых таинств.

Таинства размещаются в списке резервирования, после чего появляется сам список.

**Совет:** Если вы щелкните **Отменить**, то система не будет размещать имена в списке резервирования. Вместо этого, вы вернетесь к Семейному древу. Для возврата к предыдущему экрану щелкните **Вернуться** в верхней части экрана.

# Печать Заявок на совершение таинств для членов семьи

После оформления Заявки на совершение таинств для членов семьи необходимо ее распечатать, чтобы взять ее с собой в храм. Вы можете повторно распечатывать Заявки на совершение таинств, которые оказались утерянными или поврежденными. Если карточки для совершения таинств оказались утерянными или уничтоженными, вы можете распечатать Заявку на совершение таинств для членов семьи и затем повторно распечатать карточки в храме.

Если ваша карточка был повторно распечатана, и вы совершили некоторые таинства до потери карточки, новая карточка будет содержать сведения о тех таинствах, которые уже были совершены. Это предотвращает повторное совершение таинств. Если вы повторно распечатали карточки и потом нашли оригиналы, пожалуйста, уничтожьте их. Совершение таинств по обеим карточкам создаст дубликаты таинств.

- 1. Войдите в систему на сайте FamilySearch.org и щелкните Храм.
- 2. Отобразите раздел вашего списка храмовых таинств, содержащий таинства данного человека:
  - Если вы пока еще не распечатали Заявку на совершение таинств для членов семьи, нажмите Зарезервировано.
  - Для печати Заявки на совершение храмовых таинств для членов семьи щелкните Напечатано.
- 3. Нажмите кнопку-флажок для каждого лица, чьи таинства вы желаете включить в заявку.

Если рядом с именем данного человека нет кнопки-флажка, это значит, что вы поручили совершение данных таинств храму. Если храм еще не начал совершать данные таинства, вы можете отменить поручение их храму.

Для каждой Заявки на совершение таинств вы можете выбрать до 50 кнопок-флажков. Выберите только такое число таинств, которое вы реально сможете совершить в разумные сроки.

**Важно:** Пожалуйста, не печатайте отдельную Заявку на совершение таинств для членов семьи для каждого лица, для которого вы желаете совершить таинства. У работников храма уходит много времени на распечатку карточек для совершения храмовых таинств на основании тех заявок, которые содержат всего одно имя. Это приводит к расходу бумаги, потому что каждая карточка будет напечатана на отдельном листе бумаги.

Если вы видите 🔔 вместо кнопки-флажка напротив имени, значит, сложилась одна из следующих ситуаций:

 Необходимые таинства не были совершены. Кто-то еще зарезервировал их или они были поручены храму. Например, вы увидите данный треугольник, если вами было зарезервировано облечение для данного лица, но кто-то другой тоже зарезервировал его, но еще не совершил таинств крещения, конфирмации, а также первоначальные таинства.

Если храм еще не приступил к совершению таинств, вы можете вновь поручить их себе и распечатать карточки.

- Для этого человека больше нельзя проводить храмовые таинства. Вот наиболее распространенные причины данной ситуации:
  - Система использует правила для определения, содержит ли запись о данном лице достаточно сведений для совершения таинств. Когда эти правила изменяются, некоторые записи уже не содержат все необходимые сведения, позволяющие совершить таинства. Часто можно внести простые исправления, чтобы эти таинства можно было совершить. Например, удостоверьтесь, что поле для указания имени содержит только имя и фамилию данного лица. Проверьте, чтобы топонимы содержали название страны.
  - Запись о данном лице была изменена. Она больше не содержит достаточно сведений для совершения таинств. Например, место события было удалено.
  - Кто-то объединил запись зарезервированного вами лица с другой записью. Запись указывает на то, что таинства уже были совершены, либо в ней недостает сведений, необходимых для совершения храмовых таинств.
- 4. Печать Заявки на совершение таинств для членов семьи:
  - а. Нажмите кнопку Печать или Повторная печать, которая появляется вверху списка резервирования.
  - b. Нажмите кнопку-флажок для каждого таинства, которое вы желаете включить в заявку.
  - с. Нажмите Печать.
  - d. На экране Печать заявки щелкните **ОК**.

Система создает Заявку на совершение таинств для членов семьи и отображает его в другой вкладке вашего браузера.

**Литература:** Если заявка не отображается, проверьте, если программа «Adobe Reader» установлена на вашем компьютере.

- е. Щелкните Печать.
- f. Щелкните по вкладке, содержащей Заявку на совершение таинств для членов семьи и используйте функцию браузера Печать для того, чтобы ее распечатать. В большинстве браузеров необходимо щелкнуть в строке меню **Файл** и затем **Печать**.
- 5. Проверьте, что заявка напечатана правильно:
  - а. Возьмите с принтера вашу Заявку на совершение таинств для членов семьи.

Если Заявка не была распечатана, проверьте следующее:

- Включен ли принтер.
- Есть ли в принтере бумага.
- Правильно ли подключен кабель блока питания.
- Не застряла ли бумага или не произошел ли другой сбой в работе принтера.

- b. Щелкните снова по вкладке отображающей систему Семейное древо и обозначьте, если Заявка на совершение таинств для членов семьи была распечатана правильно.
  - Если заявка была распечатана правильно, щелкните Да.
  - Если она была распечатана неправильно, и вы желаете повторно вывести ее на печать, щелкните **Повторить печать**.
  - Если она была распечатана неправильно, и вы не желаете больше ее распечатывать, щелкните Нет.

Возьмите с собой в храм формуляр Заявка на совершение таинств. Храмовые работники напечатают карточки для совершения храмовых таинств, которые вы будете использовать при совершении таинств. По мере совершения таинств, храмовые работники будут регистрировать их и вносить сведения в систему Семейное древо.

Установленных сроков, в течение которых вы должны совершить таинства после распечатывания формуляра Заявка на совершение таинств или карточек для совершения храмовых таинств, не существует. Однако постарайтесь совершить таинства в разумные сроки. Если вы не можете сделать этого, пожалуйста, либо поручите их храму, либо отмените резервирование, чтобы другие родственники могли совершить эти таинства.

# поручение таинств

#### Поручение совершения таинств храму, членам семьи и друзьям

Нет необходимости совершать все таинства собственными силами. Вы можете поручить совершение таинств храму. Храм организует совершение таинств силами посетителей храма. Вы также можете координировать храмовую работу среди членов вашей семьи и друзей.

Чтобы поручить таинства храму, имена должны находиться в списке резервирования. Если вы уже распечатали карточки для совершения таинств, необходимо разрезервировать данные таинства и затем повторно зарезервировать их для дальнейшего поручения их храму. Необходимо также проверить факт уничтожения ранее распечатанных карточек для предотвращения дублирования храмовой работы.

- 1. Войдите в систему на сайте FamilySearch.org и щелкните Храм.
- 2. Для поручения таинств храму выполните следующие шаги:
  - а. Щелкните Зарезервировано.
  - b. Нажмите кнопку-флажок для каждого лица, чьи таинства вы желаете поручить.
    - Кнопки отображаются в верхней части списка резервирования.
  - с. Нажмите кнопку Поручить.
  - d. Нажмите кнопку-флажок для каждого таинства, которое вы желаете поручить.
  - е. Щелкните Поручить.

Таинства, которые вы перепоручили, теперь отображаются в статусе "Отложено" с темно-синей пиктограммой.

В). Когда храм начинает совершать таинство, статус изменяется на «Напечатано» и имеет зеленую

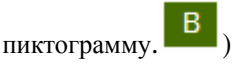

Имена перемещаются из вашего списка резервирования в список порученных таинств.

- 3. Чтобы поручить храмовые таинства членам семьи или друзьям, используйте один из следующих вариантов:
  - Сообщите семье и друзьям, какие лица или семьи нуждаются в таинствах. Позвольте им самостоятельно зарезервировать и совершить таинства. Если таинства сложно найти в Семейном древе, предоставьте идентификатор данного человека.

- Организуя совершение таинств для большой группы молодежи или для новых членов Церкви, вы можете зарезервировать исключительно таинства крещения и конфирмации. Вы можете предоставить возможность резервирования остальных таинств другим членам Церкви или поручить совершение данных таинств храму.
- Передайте членам семьи или друзьям карточки для совершения таинств или подготовленную вами Заявку на совершение таинств для членов семьи.

**Совет:** При создании Заявки на совершение таинств для членов семьи система генерирует и отображает файл PDF. Вы можете отправить данный файл по электронной почте члену вашей семьи или другу, вместо того чтобы передавать им на руки распечатанную копию.

## Отмена поручения таинств храму

Если вы поручили храму совершение таинств и затем решили сделать это сами, необходимо отменить поручение данных таинств. Таинства переместятся в ваш список резервирования, откуда вы сможете распечатать Заявку на совершение таинств для членов семьи.

- 1. Войдите в систему на сайте FamilySearch.org и щелкните Храм.
- 2. Щелкните Порученные таинства.
- 3. Нажмите кнопку-флажок для каждого лица, чьи таинства вам необходимо перепоручить.

Вы можете отменить поручение таинства, если храм еще не начал их совершение. Если пиктограмма таинств

остается голубого цвета ( ), вы можете отменить их поручение. Если она продолжает оставаться зеленой, вы не сможете это сделать.

Вверху списка появится кнопка Отменить поручение таинств.

- 4. Щелкните Отменить поручение таинств.
- 5. Нажмите кнопку-флажок для каждого таинства, для которого вы желаете отменить поручение.
- 6. Щелкните Отменить поручение таинств.

## Отмена резервирования таинств

Если вы больше не желаете совершать храмовые таинства для данного лица, вы можете разрезервировать таинства (отменить резервирование). Незавершенные таинства становятся доступными для других родственников.

Возможность отмены резервирования таинства зависит от того, было ли таинство поручено храму, а также какие действия храм предпринял по отношению к таинству. Следующая таблица отображает, в каком случае можно отменить резервирование таинства:

- Вы можете разрезервировать таинства в вашем списке резервирования.
- Вы можете отменить резервирование таинств в своем списке Напечатано. Если вы это сделали, пожалуйста, уничтожьте Заявку на совершение таинств или карточку для совершения таинства.
- Вы можете отменить резервирование таинств в своем списке порученных таинств, если храм еще не начал

совершать данные таинства. Вы можете разрезервировать таинства, если пиктограмма голубого цвета (В). Вы не можете разрезервировать таинства, если пиктограмма зеленого цвета.

- 1. Войдите в систему на сайте FamilySearch.org и щелкните Храм.
- 2. Отобразите раздел вашего храмового списка, включающего в себя таинства для данного лица:
  - Если вы еще не напечатали Заявку на совершение таинств для членов семьи, нажмите Зарезервировано.
  - Если вы распечатали Заявку на совершение таинств для членов семьи, нажмите Напечатано.

- 3. Нажмите кнопку-флажок для каждого лица, чьи таинства вы желаете разрезервировать. Вверху списка появится кнопка Разрезервировать.
- 4. Для разрезервирования таинств:
  - а. Щелкните Разрезервировать таинства .
  - b. Нажмите кнопку-флажок для каждого таинства, которое вы желаете разрезервировать.
  - с. Щелкните Разрезервировать таинства.

Данное лицо удалено из списка резервирования. Таинства, которые еще не были совершены, стали доступными для резервирования другими членами Церкви.

Если вы отменили резервирование таинства не для того лица, просто повторно оформите заявку на совершение таинств. Данный человек снова появится в списке храмовых таинств.

© 2013 by Intellectual Reserve, Inc. Все права защищены.

Этот документ можно копировать и загружать для разового, некоммерческого использования в Церкви или для личного пользования.

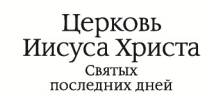

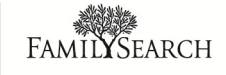